科技系统认领经费流程说明(2020年11月更新)

一. 已完成立项登记的项目负责人

步骤 1: 登录我校科研系统 http://kjxt.xmu.edu.cn,选择【我的经费】-【经费认领】,进入【财务来款列表】。来款单位输入"国家自然科学基金委员会",点击【查询】。

|      | 科研动态           | 我的项目          | 我的经费              | 送费 - 我的成果                                                                                     |                    |                              |                              |            |          |    |  |  |
|------|----------------|---------------|-------------------|-----------------------------------------------------------------------------------------------|--------------------|------------------------------|------------------------------|------------|----------|----|--|--|
|      | 经费认领           | 经赛到账          | 经费卡               | 经赛外拨 预借发                                                                                      |                    |                              |                              |            |          |    |  |  |
| 认领状态 |                |               |                   | 财务来款列表 ##### 14开始每40002170902490458;开作官称第门大学;开州银行工厅第门世的行業大支厅, 编辑器外单位##201集上位者-展籍家, 以使以同时推动行制。 |                    |                              |                              |            |          |    |  |  |
| 可认领  |                |               |                   |                                                                                               |                    |                              |                              |            |          |    |  |  |
| EW   | 已以領 ()<br>宋歌类型 |               |                   | 位:国家自然科学基金 ×<br>型 •                                                                           | #885917 学品会 ×<br>・ |                              |                              |            |          |    |  |  |
|      |                |               | 0                 | 对冲号⇔                                                                                          | 来款时间 \$            | 来款单位▲                        | 至圆穴说明⇔                       | 来款金额(万元) ≑ | 可喷金额(万元) | 操作 |  |  |
|      |                | 2020100002010 |                   | 20201000020103121                                                                             | 2020-10-31         | 国家自然科学基金委员会                  | 国家自然科学基金委员会科学基金资助项目提款转暂<br>存 | 2579.3     | 2579.3   | 认领 |  |  |
|      |                | 0             | 20200900040103702 | 2020-09-30                                                                                    | 国家自然科学基金委员会        | 国家自然科学基金委员会科学基金资助项目拨款        | 6838.3                       | 6838.3     | 认领       |    |  |  |
|      |                | 0             | 20200400020101685 | 2020-04-21                                                                                    | 国家自然科学基金委员会        | 国家自然科学基金委员会科学基金资助项目提款转暂<br>存 | 8214.495                     | 28.3       | 认领       |    |  |  |
|      |                |               | 20200400040101685 | 2020-04-21                                                                                    | 国家自然科学基金委员会        | 国家自然科学基金委员会科学基金资助项目抚购转暂<br>存 | 119                          | 18         | 认领       |    |  |  |

步骤 2: 选择相应的来款信息,点击【认领】,进入【经费认领】 页面。填写相关信息,红色\*为必填内容。

(1) 【经费类型】:选"项目经费"。

说明:若为人才经费或平台经费等,可选择"非项目经费"。 (2)单击【项目名称】出现项目列表,选择要认领的项目,注意 请核对项目是否正确。

| 摘要                     | 国家自然科学基金委员会科学基金       | 全资助项目拨款转暂存 |            |        |   |
|------------------------|-----------------------|------------|------------|--------|---|
| 来款时间                   | 2020-04-21            |            | 来款金额 8214  | 495 万元 |   |
| 已认领金额                  | 500 万元                |            | 可认领金额 7714 | 495 万元 |   |
| 27 # MARIN             | 而日经费                  |            |            |        |   |
| 经费失望*                  | - XINIX .             |            |            |        |   |
| 空 <b></b> 英英型 <b>*</b> | MINIX                 |            |            |        |   |
| 在女头型*<br>项目<br>项目名称*   |                       |            | 经费的项目      | 目,并核对信 | 息 |
| ₩                      | 针对项目经费,请选择原本就<br>项目名称 |            |            |        | 息 |

(3)【认领金额】若来款金额包含多个项目,请根据具体通知填 写对应金额。如有外拨经费,请填写本次来款将要外拨的经费。来款类 型根据项目情况选择直接经费/间接经费或混合经费。

| 经费认领     |                            |                          | × |
|----------|----------------------------|--------------------------|---|
| 认领经费     | ↓ 请据实填写                    |                          | • |
| 认领金额★    | 20 万元                      | 其中外拨金额★ 10 万元            |   |
| 其中代购设备费* | 0 万元                       | 1                        |   |
| 来款类型     | ● 直接经费 ◎ 间接经费 ◎ 混合经费       | 「 如有外拨经费 , 请填写           |   |
| 留校经费     | 10 万元                      | 校管理费(万元) 0 自动计算          |   |
| 院管理费(万元) | 0 自动计算                     | 校间接费(万元) 0 自动计算          |   |
| 院间接费(万元) | 0 自动计算                     | 课题组间接费(万元) 0 自动计算        |   |
| 认领人工号    | 2019100050                 | 认领人 肖泓芮                  |   |
| 附件       | 选择文件 未选择任何文件               |                          |   |
| 备注       | 认领经费费用由系统自动计算得出,如需进行调整请将情况 | 说明于备注栏,经费管理员将根据实际情况进行调整。 |   |
|          | 暂存                         | 提交 关闭                    | - |
| 4        |                            |                          | • |

(4) 【经费卡入账】会自动显示该认领经费项目的经费卡号,请

老师核对是否正确。若是新立项目,尚未有经费卡,则此处为空白。

| 줖费 | 卡入账    |       |      |          |          |          |          |           |       |
|----|--------|-------|------|----------|----------|----------|----------|-----------|-------|
| 丙号 | 经费卡负责人 | 所在单位  | 到账经费 | 校管理费(万元) | 院管理费(万元) | 校间接费(万元) | 院间接费(万元) | 课题组间接费(万元 | 经费卡   |
| 1  | 肖泓芮    | 科学技 ▼ | 10   | 0        | 0        | 。        | 亥对是そ     | 今正确       | 0260K |
|    |        |       |      |          |          |          | NUV IVE  |           |       |

步骤 3: 【经费认领】页面填写完毕后,点击提交。

提交后,可在【经费认领】-【已认领】列表查看认领详情,在信息未审核前,可对认领信息进行编辑。当【审核状态】为"科技处审核通过"时,即认领成功。

|      | 科研动态 | 我的项目 | 我的约         | 经费 我的成果  | 我的学术活动 | 我的考核 |       |            |       |            | 张王    | - 0 |
|------|------|------|-------------|----------|--------|------|-------|------------|-------|------------|-------|-----|
|      | 经费认领 | 经费到账 | 经           | 畫卡 经费外拨汇 | 总 经费结转 | 经费分割 | 经费工作量 | 绩效分割       | 个人绩效  |            |       |     |
| 认领   | 认领状态 |      | 经费认领列表      |          |        |      |       |            |       | 删除 导出 返回 🦯 |       |     |
| 日认领1 |      |      | •           | 对冲号≑     | 项目     | 名称≑  | 负责人令  | 认领金额(万)(   | 认领日期↓ | 所属单位≑      | 审核状态⇔ | 操作  |
|      |      | 0    | 15602312012 | 个人角色新增纵向 | 项目57   | 张三   | 2.00  | 2018-05-17 | 材料学院  | 已提交        | 编辑    |     |
|      |      |      |             |          |        |      |       |            |       |            |       |     |

## 二. 尚未完成立项登记的项目负责人

应先登录我校科研系统 http://kjxt.xmu.edu.cn,在【我的项目】-【立 项项目】-【项目列表】中查看项目的审核状态。

1. 若项目列表中没有该项目,请新增并完成立项信息的填写。

 2. 若项目列表中有该项目,但审核状态为"学校退回",请根据"审 核意见",编辑项目信息,重新提交学院进行审核。

待立项登记审核通过后,返回前面步骤进行认领经费。